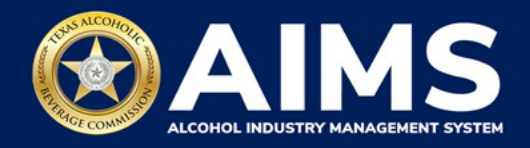

## Submit an Excise Tax Reports by Online Filing: Carrier's Permit (C)

This guide provides the steps to submit an excise tax report by businesses that hold the Carrier's Permit (C). Each permit holder must submit a **Carrier Report**.

You must file your report between the 1st and 15th of the month, covering activity in the previous month.

- 1. Log in to AIMS:
  - Enter tabc.texas.gov/aims-login in Google Chrome or Microsoft Edge on your device.
  - Click AIMS LOGIN when you're on the AIMS landing page.
  - Enter Username and Password. Click the Login button.

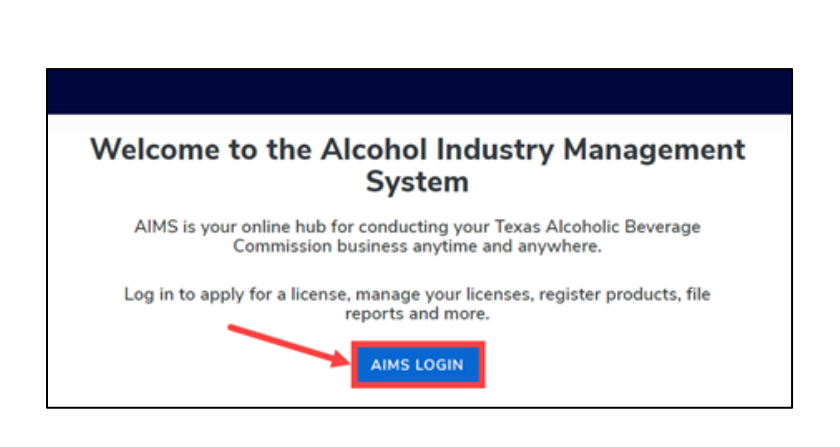

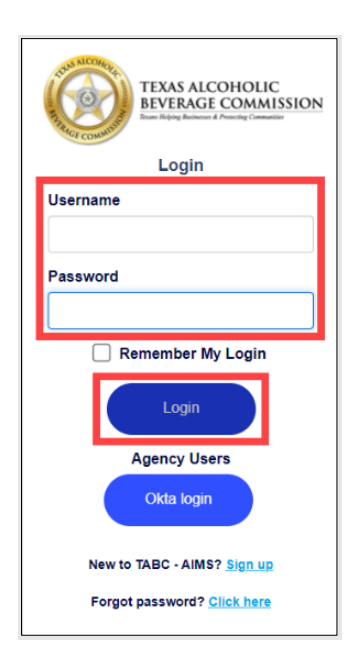

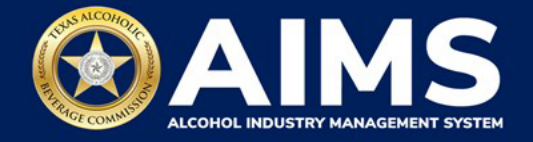

2. If you have several business entities, click the one you want to access. The business entity's AIMS dashboard will appear.

Click the File excise tax tile.

| 2                                                 |                                         |                              | 8                  |
|---------------------------------------------------|-----------------------------------------|------------------------------|--------------------|
| Apply for a new license/subordinate $\rightarrow$ | Manage an existing license $ ightarrow$ | Register my<br>product<br>→  | File<br>excise tax |
| (j)<br>View my master<br>information<br>→         | View my<br>licenses<br>→                | ©<br>View my<br>history<br>→ | View my<br>Labels  |
| Compliance<br>Reporting                           |                                         |                              |                    |

(i) If **no business** was conducted during the reporting period, see Step 3 in the Zero Report User Guide.

3. Select the **checkbox** next to the permit for which you need to submit excise taxes.

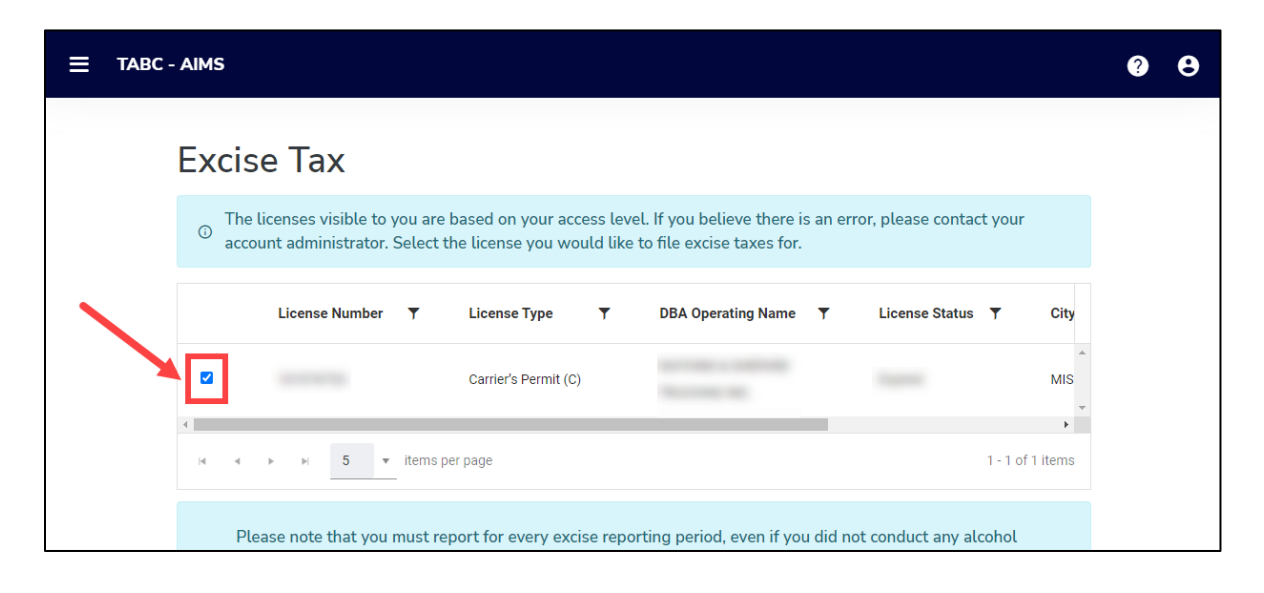

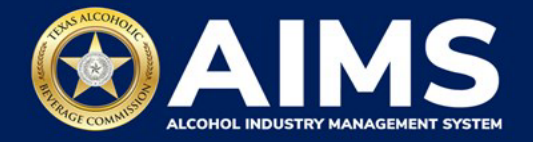

4. Scroll down and click the **File a carrier report** tile.

| E TABC - AIMS                                                                                                    |                                                                                                    |                                                                                                    |                                                              | UATEXCISETAX@B |
|----------------------------------------------------------------------------------------------------|----------------------------------------------------------------------------------------------------|----------------------------------------------------------------------------------------------------|--------------------------------------------------------------|----------------|
| Excise Tax                                                                                                    |                                                                                                    |                                                                                                    |                                                              |                |
| <ul> <li>The licenses visible to you are based on your and License Number</li> </ul>                                                                                                    | ense Type T DBA Operating Name                                                                                                    | sur account administrator. Select the license you wou<br>T License Status T City                                              | Id like to file excise taxes for.<br>▼ State ▼ Zip           | т              |
| 104954668     Ca     H 4 + 1 5 * items per page                                                                                                    | rier's Permit (C) B & M Carriers LLC                                                                                                    | Active WESLACO                                                                                                    | TX 78596                                                     | e of 1 items   |
| Please note that you must report for every ex<br>report for that period and all subsequent unn<br>© Depending upon your license type, you will b<br>Excise reports are due by the 15th of every m | cise reporting period, even if you did not conduct any alcol<br>ported periods before you may report for the current excit<br>e required to upload different schedules. Please contact Tr<br>onth for the previous reporting period. | ol business closers a reporting period. If you fail to re<br>a period.<br>BC support if you need assistance completing your a | port during a period, you must complete you<br>xcise report. | r              |
|                                                                                                    | E                                                                                                    | êlê                                                                                                    | 0                                                            |                |
| File<br>upload →                                                                                                    | File a carrier<br>report<br>→                                                                                                    | Excise tax report $\rightarrow$                                                                                               | Amend<br>excise tax report                                   | $\rightarrow$  |

5. **Select Reporting Period** from the dropdown list. You'll typically be selecting the previous month as the reporting period.

Click the **Next** button.

| ≡ тавс- | AIMS                      |      |      | <b>9 9</b> |
|---------|---------------------------|------|------|------------|
|         | Online Filing             |      |      |            |
|         | Select Reporting Period * |      |      | * Required |
|         | October 2021              |      |      |            |
|         |                           | BACK | NEXT |            |

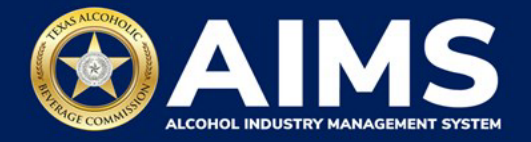

6. Add your record(s) to the **Carrier Report**.

| no records to add |                       | + Required        |                                                                                                    |
|-------------------|-----------------------|-------------------|----------------------------------------------------------------------------------------------------|
| Consignor *       | Paint of origin 1     |                   |                                                                                                    |
| <u>a</u>          |                       |                   |                                                                                                    |
| Destination *     | Preight bill member * |                   |                                                                                                    |
| Construction      | Delivery date *       |                   |                                                                                                    |
| Select            | × 04/01/2023          |                   |                                                                                                    |
| BACK              | DD RECORD             |                   |                                                                                                    |
|                   |                       |                   |                                                                                                    |
|                   | no records to add     | no records to add | no records to add +Repard  Consignor * Paint of anja *  Destination *  Destination *  Destinatio |

Select Date Shipped.

Enter **Consignor:** Name of party sending shipment.

Enter **Point of Origin:** City and state of location where product will be picked up (e.g., Austin, TX).

Enter **Consignee:** Name of party receiving shipment.

Enter **Destination:** City and state of location where product will be delivered (e.g., Dallas, TX).

Enter Freight Bill Number: Can be entered in any format.

Enter Number of Packages: Must be whole numbers.

Enter **Commodity:** Choose the correct alcohol type from the list below.

| Alcohol Type | Description       |
|--------------|-------------------|
| Malt         | Malt beverage     |
| Spirits      | Distilled spirits |
| Wine         | Wine              |

Select Delivery Date.

Click the **Add Record** button when complete. Repeat this process for each record.

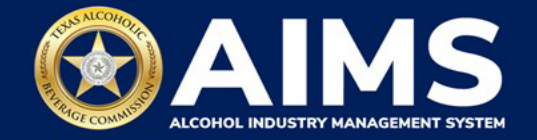

| Submit Carrier Report               |                         |                       |             |
|-------------------------------------|-------------------------|-----------------------|-------------|
| Add View                            |                         |                       |             |
| Please select the check box if them | e are no records to add |                       | a Herpstrad |
| Date chipped *                      | Consignor *             | Point of origin *     |             |
| 9471202                             | 1 Altimating            | Audit, TX             |             |
| Censignee *                         | Destination *           | Prografield counter 1 |             |
| RTC Wednesda                        | Dation 19               | 175756-75             |             |
| Number of packages *                | Commodity               | Dolivery data *       |             |
| 100                                 | 144                     | · 04.00.000           | a           |

A green box in the upper-right corner will confirm the record was saved.

| - AINS                                 |                      |                       |            |
|----------------------------------------|----------------------|-----------------------|------------|
| Submit Carrier Report                  |                      |                       |            |
| Add View                               |                      |                       |            |
| Please select the check box if there a | ne no records to add |                       | • Required |
| Date shipped *                         | Consignor *          | Point of origin *     |            |
| 04/01/2023                             | 6                    |                       |            |
| Consignee *                            | Destination *        | Freight bill number * |            |
| Namber of peckapes *                   | Commonly             | Delivery date *       |            |
| 0                                      | Select               | ▼ 04/01/2023          | 6          |
|                                        | BACK                 | ND RECORD             |            |
|                                        | BACK                 | DD RECORD             |            |

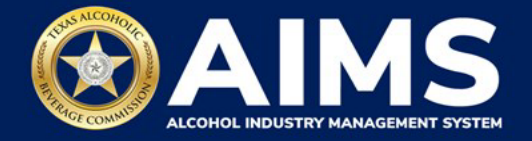

7. Once you've entered all records, click View.

| E TABC - AIMS |                                    |                           |                       |            | ?           | Θ     |
|---------------|------------------------------------|---------------------------|-----------------------|------------|-------------|-------|
|               |                                    |                           |                       |            | Record is s | aved. |
| Su            | bmit Carrier Repor                 | t                         |                       |            |             |       |
|               | Add View                           |                           |                       |            |             |       |
|               | Please select the check box if the | ere are no records to add |                       | * Required |             |       |
| Da            | ate shipped *                      | Consignor *               | Point of origin *     |            |             |       |
| c             | 09/01/2021                         |                           |                       |            |             |       |
| Co            | onsignee *                         | Destination *             | Freight bill number * |            |             |       |
| N             | umber of packages *                | Commodity *               | Delivery date *       |            |             |       |
| (             | 0                                  | Select 🗸                  | 09/01/2021            | Ċ.         |             |       |
|               |                                    | BACK ADD RECORD           |                       |            |             |       |
| _             |                                    |                           |                       |            |             |       |

8. If entry information is incorrect, click the **trashcan icon** to delete the entry and add a new one. You can't edit entries.

| Click the | Next | button. |
|-----------|------|---------|
|-----------|------|---------|

| E TASC - AIMS |                                                                                                    | UNTERESETANDOULF WINDS INTERNAT | CHALING 😗    | θ  |
|---------------|----------------------------------------------------------------------------------------------------|---------------------------------|--------------|----|
|               | Submit Carrier Report                                                                                                    |                                 | Astroned Fee | -1 |
|               | Add <u>View</u>                                                                                                    |                                 |              |    |
|               | 2 Lancer Toleccu.<br>Shipped Date T. Defeny Sele T. Comigner T. Consigner T. Postel Origin T. Desimation T. Dommality, T. Postage Co., T | Tucking Na. T                   |              |    |
|               |                                                                                                    | 1-tal1 bes                      |              |    |
|               | NEXT                                                                                                    |                                 |              |    |
|               |                                                                                                    |                                 |              |    |

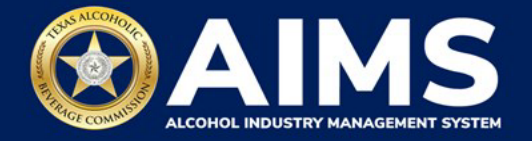

9. Review the Attestation and click the **Submit** button.

| Attestation                                                                                                    |
|----------------------------------------------------------------------------------------------------|
| By submitting this report, you are representing to the Commission that you are<br>legally authorized to do so on behalf of the entity/business listed as the<br>permittee. Furthermore, you are affirming that all the information and facts<br>stated in the report, or in any written instrument relating to or supplementing the<br>report, are true, correct, and not misleading. A false or misleading statement may<br>result in cancellation or suspension of the license or permit. |
| ВАСК <b>SUBMIT</b>                                                                                                    |

After completing the attestation, your report is considered submitted. If you need to make changes to the report after submission, see the <u>Amend Excise Tax Report User Guide</u>.